## Lumina – B-C Moodle Assigning Lumina exercises in your Bolchazy-Carducci Moodle site course.

Use the calendar on your Bolchazy-Carducci Moodle Dashboard to assign Lumina exercises to your students.

In the new Moodle interface, the calendar is located on your Moodle Dashboard.

| Recently                              | accessed co                      | urses                   |                   | 100                              |                 | < >                                 |
|---------------------------------------|----------------------------------|-------------------------|-------------------|----------------------------------|-----------------|-------------------------------------|
|                                       | Lumina: Caesar<br>Advanced Place | Selections and          | i Vergil S I      | umina: Artes La<br>Irtes Latinae | atinae Levei 1- | 2020-2                              |
| Timeline<br>Next 7 d                  | nys 👻 Sort b                     | y dates 👻               | s                 | earch by activity                | y type or name  |                                     |
|                                       |                                  | N                       | to activities rec | ire action                       |                 |                                     |
| Calendar                              |                                  |                         |                   |                                  |                 |                                     |
| Calendar<br>Coesar a                  | nd Vergil Selecti                | ons - 22-23             |                   | •                                |                 | New event                           |
| Calendar<br>Coesar a<br>Septen        | nd Vergil Selecti                | ons - 22-23             | October           | • 2022                           |                 | Now event                           |
| Calendar<br>Coesar a<br>Sopten<br>Sun | nd Vergil Selecti<br>Iber<br>Mon | ons - 22-23<br>Tue      | October :<br>Wed  | *<br>2022<br>Thu                 | Fri             | New event<br>Nevember ►<br>Sat<br>1 |
| Calendar<br>Cossar a<br>Sun<br>2      | nd Vergil Selecti<br>Mon<br>3    | ons - 22-23<br>Tue<br>4 | October :<br>Wed  | 2022<br>Thu                      | Fri<br>7        | Now cost<br>November *<br>Sat<br>1  |

Scroll to the calendar using the drop down menu under the word "Calendar" select the course calendar for the assignment.

|                   |                                                                                                    |                                                                                                    |                                                  | Calendar                     |                 |             |                                |            |     | _          |  |
|-------------------|----------------------------------------------------------------------------------------------------|----------------------------------------------------------------------------------------------------|--------------------------------------------------|------------------------------|-----------------|-------------|--------------------------------|------------|-----|------------|--|
|                   |                                                                                                    |                                                                                                    |                                                  | Caesar and                   | Vergil Selectio | ins - 22-23 |                                | •          |     | New event  |  |
|                   |                                                                                                    |                                                                                                    |                                                  | <ul> <li>Septembe</li> </ul> |                 |             | October 2                      | 022        |     | November + |  |
|                   |                                                                                                    |                                                                                                    |                                                  | Sun                          | Mon             | Tue         | Wed                            | Thu        | Fri | Sat        |  |
|                   |                                                                                                    |                                                                                                    |                                                  |                              |                 |             |                                |            |     | ,          |  |
|                   |                                                                                                    |                                                                                                    |                                                  | 2                            | 3               | 4           | 0                              | 6          | 7   | 8          |  |
|                   |                                                                                                    |                                                                                                    |                                                  | 9                            | 10              | 11          | 12                             | 13         | 14  | 15         |  |
|                   |                                                                                                    |                                                                                                    |                                                  |                              |                 |             |                                |            |     |            |  |
| 3-C Lumina Home D | Dashboard My course<br>All courses<br>A/L Level 1<br>A/L Level 1                                                                  | es Site admini<br>- Group I                                                                                           | stration                                         |                              | action          |             |                                |            | 8   |            |  |
| 3-C Lumina Home D | Dashboard My course<br>All courses<br>A/L Level 1<br>A/L 1 Teach<br>A/L Level 2<br>Lumina: LN<br>Caesar and<br>Introductio        | s Site admini<br>- Group I<br>her Content<br>M Level 2<br>d Vergil Selectio<br>d Vergil Selectio<br>n to Moodle       | stration<br>ins - 22-23<br>ins - B-C Develo      | opment Course                | action          |             | New ev                         | ent<br>r • |     |            |  |
| G-C Lumina Home D | Dashboard My course<br>All courses<br>AL Level 1<br>AL 1Tead<br>AL Level 2<br>Lumina: Lh<br>Caesar anc<br>Introductio<br>Sun      | es Site admini<br>- Group I<br>mer Content<br>M Level 2<br>I Vergil Selectio<br>Vergil Selectio<br>n to Moodle<br>Mon | stration<br>ons - 22-23<br>ons - B-C Develo      | opment Course<br>Wed         | action          | Fri         | New ev<br>Novembe<br>Sat       | ent<br>r   |     |            |  |
| -CLumina Home C   | All courses<br>ALLevel 1<br>ALLevel 1<br>ALLevel 1<br>ALLevel 2<br>Lumina: L<br>Caesar an<br>Caesar an<br>Introductio<br>Sun      | Site admini<br>Group I<br>Inter Content<br>M Level 2<br>Vergil Selectio<br>Vergil Selection<br>Mon                    | ns - 22-23<br>ns - B-C Develo<br>Tue             | opment Course<br>Wed         | 22<br>Thu       | Fri         | New ev<br>Novembr<br>Sat<br>1  | ert<br>r   |     |            |  |
| 3-C Lumina Home C | All courses<br>AL Level 1<br>AL Level 1<br>AL Level 1<br>AL Level 2<br>Lumia: L<br>Caesar and<br>Caesar and<br>Introductio<br>Sun | - 'Group I<br>er Content<br>M Level 2<br>Vergil Selectio<br>Vorgil Selectio<br>Mon<br>3                               | stration<br>ns - 22-23<br>ns - B-C Develo<br>Tue | opment Course<br>Wed         | 22<br>Thu       | Fri         | New ex<br>November<br>Sat<br>1 | ort r      |     |            |  |

Click "New Event"

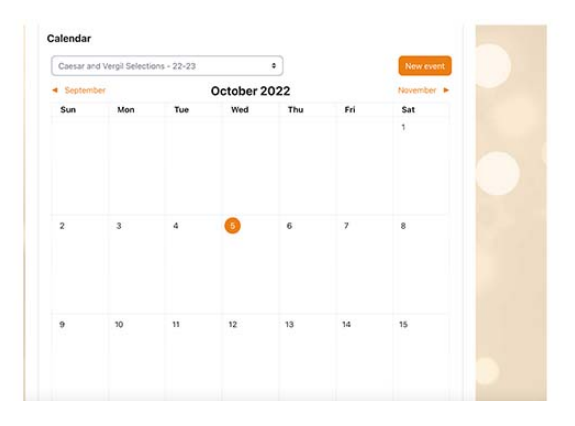

Select "Course" as the type of event.

| irses | New event     |                                                                                                    | ×   |
|-------|---------------|----------------------------------------------------------------------------------------------------|-----|
|       | Event title 0 |                                                                                                    |     |
| es    | Date          | User<br>tober  ♦ 2022  ♦ 16  ♦ 05  ♦                                                                        | - 1 |
| nber  | Type of event | <pre>Course Category</pre>                                                                                  | - 1 |
|       | Course        | Site                                                                                                    | - 1 |
|       | Showless      | Search V                                                                                                    | - 1 |
|       | Description   | <b>1</b> A - B I ≔ ⊨ % %                                                                                    |     |
|       |               | ■ ● ● ■                                                                                                    |     |
|       |               |                                                                                                    |     |
|       | Location      |                                                                                                    |     |
|       | Location      |                                                                                                    | . 1 |
|       | Duration      | Without duration     O Until                                                                                |     |
|       |               | 5 ◆         October ◆         2022 ◆         16 ◆         05 ◆         mmmmmmmmmmmmmmmmmmmmmmmmmmmmmmmmmmmm |     |
|       |               | O Duration in minutes                                                                                       | _   |
|       |               | S                                                                                                    | ave |

Select the course, fill in the event (assignment) information, and click Save.

| uar    | Editing event                   |                                                                                                    | × |
|--------|---------------------------------|----------------------------------------------------------------------------------------------------|---|
| ourses | Event title  Date Type of event | Caesar Book 1, de Bello Gallico 1.1a       5 ◆       October ◆       2022 ◆       15 ◆       45 ◆       Main                                                                                                    |   |
|        | Course                          | No selection                                                                                                    |   |
|        | Show less<br>Description        | Lumina: Artes Latinae Level 1 - Group Press<br>Lumina: Artes Latinae Level 1 - 2020-2021<br>Lumina: Artes Latinae Level 1 Teacher's Content<br>Lumina: Artes Latinae Level 2<br>Lumina: Latin for the New Millennium Level 2 - 2020-2021<br>Lumina: Caesar Selections and Vergil Selections - 2022-2023<br>B-C Development Course - Lumina: Caesar Selections and Vergil Selections |   |
|        | Location                        | Introduction to Moodle       ○ Without duration       ● Until       6 ◆       ○ Duration in minutes                                                                                                    |   |
|        |                                 | Sav                                                                                                    | ° |

The New Event/Assignment will display on the calendar in your student's Moodle Dashboard.

| II courses |     |     | \$         |               |     | New event |
|------------|-----|-----|------------|---------------|-----|-----------|
| Septembe   | er  |     | October 20 | 22            |     | November  |
| Sun        | Mon | Tue | Wed        | Thu           | Fri | Sat       |
|            |     |     |            |               |     | 1         |
| 2          | 3   | 4   | o Caesar   | 6<br>• Caesar | 7   | 8         |
| Э          | 10  | 11  | 12         | 13            | 14  | 15        |

Assignment information will display when a student clicks the link on the calendar.

| es      | Site administration | Caesar Book 1, de Bello Gallico 1.1a 🛛 🗙                                                                                                    | 0 |
|---------|---------------------|----------------------------------------------------------------------------------------------------|---|
| ;<br>er |                     | <ul> <li>3:59 PM » Thursday, 6 October, 12:59 PM</li> <li>Course event</li> <li>Complete Caesar Book 1, de Bello Gallico 1.1a Multiple<br/>Choice Exercise.</li> <li>Lumina: Caesar Selections and Vergil Selections - 2022-<br/>2023</li> </ul> | 5 |
|         | Mon Tue             | Delete Edit                                                                                                    |   |
|         |                     |                                                                                                    |   |

The student clicks on the course name and their Lumina course will open. The student then selects the assigned exercise from the list in the left-hand side navigation.